### SOLICITUDE DE COMISIÓN POR MOTIVOS DE SAÚDE 2022/2023

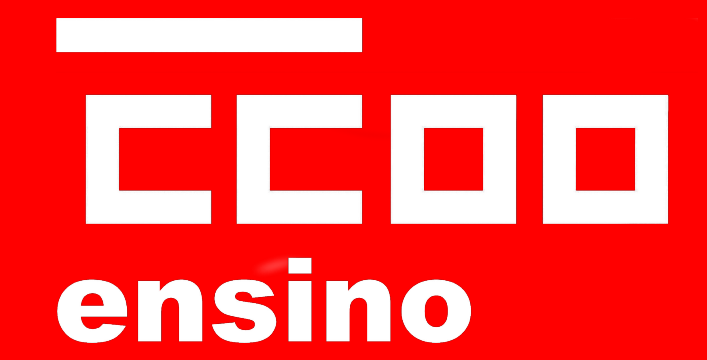

### AS COMISIÓNS POR MOTIVOS DE SAÚDE (orde do 28 de febreiro de 2020)

- QUE SON?: ADSCRICIÓNS TEMPORAIS NUNHA PRAZA EN ESPECIALIDADES PARA AS QUE SE ESTA HABILITADO POR RAZÓNS DE SAÚDE PROPIA OU DUN FAMILIAR DO DOCENTE
- QUEN A PODE SOLICITAR?: FUNCIONARIXS DE CARREIRA CON OU SEN DESTINO DEFINITIVO, INTERINXS E/OU SUBSTITUTXS, QUE TEÑAN SITUACIÓNS PERSOAIS OU FAMILIARES ESPECIAIS POR MOTIVOS DE SAÚDE
- QUE PRAZO HAI?: 10 DÍAS HÁBILES DENDE O DÍA SEGUINTE PUBLICACIÓN EN DOG DO CONCURSO XERAL DE TRASLADOS (DENDE O 19 DE ABRIL A 2 DE MAIO)

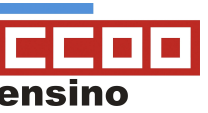

### 2 tipos de comisións de saúde

 PROPIA: situacións do propio docente que impliquen unha notoria mingua das facultades físicas, psíquicas ou sensoriais, sempre que tal diminución das súas capacidades non sexa susceptible da declaración de incapacidade permanente.

 FAMILIAR DO DOCENTE: razóns de enfermidade grave do/a cónxuxe, parella de feito ou dunha persoa familiar de primeiro grao de consanguinidade ou afinidade, que impliquen, con carácter xeral, un grao de discapacidade recoñecido de, polo menos, o 65 por 100, que conviva e que estea ao coidado directo da persoa solicitante.

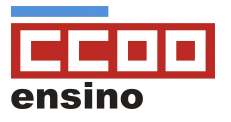

### outros requisitos

- Con carácter xeral, dous ou máis docentes vinculados familiarmente non poderán gozar dunha adscrición temporal polo mesmo motivo, debendo renunciar, de ser o caso, un deles.
- En caso de funcionarixs de carreira con destino definitivo: ter destino a máis de 50 km da localidade de residencia e ter participado no último concurso de traslados para prazas de localidades nas que se solicita a comisión, agás casos excepcionais, ou sobrevidos despois da finalización do prazo de participación no Concurso Xeral de Traslados.
- Cando o destino definitivo sexa un EEI, CEIP, CEP, CRA, CPI ou CEE con xornada partida se poderá solicitar comisión ainda que o destino definitivo estea a menos de 50 km da localidade de residencia.

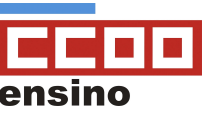

### **Como facer as peticións?**

- Solicitar en primeiro lugar algún centro da localidade ou localidades situadas nun raio de 20 km da residencia.
- Non hai obriga de solicitar centros con xornada partida, penitenciarios e con ensinanzas de adultos.
- De solicitar centros ou localidades a máis de 20 km da residencia, deberán consignarse primeiro todos os de menos de 20 km, agás as excepcións citadas.
- Recorda que era obrigatorio ter solicitado, de reunir os requisitos, agás casos excepcionais, praza no último concurso de traslados para a localidade ou localidades en que se solicita a comisión de servizos.

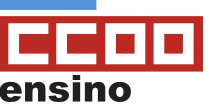

### Que documentación hai que achegar?

(non será necesario se xa foron achegados en convocatorias anteriores sempre que non se modificasen as circunstancias, agás os informes médicos que deberán ser actualizados)

- En caso de **enfermidade propia:**
- a) Informe actualizado do persoal médico de atención primaria e/ou especialista acreditativo da enfermidade/s alegada/s, emitido no ano en que se realiza a solicitude.
- b) Copia da resolución administrativa de recoñecemento de grao de discapacidade do persoal docente solicitante cando non fose expedida pola Xunta de Galicia, para aquelas circunstancias en que sexa de aplicación

### Que documentación hai que achegar?

- En caso de enfermidade dun familiar do docente:

a) Informe actualizado do persoal médico de atención primaria e/ou especialista acreditativo da enfermidade/s alegada/s, emitido no ano en que se realiza a solicitude.

- b) Certificación literal ou copia do libro de familia actualizado.
- c) Certificado de empadroamento colectivo da persoa solicitante.

d) Copia da resolución administrativa de recoñecemento dun grao de discapacidade igual ou superior ao 65 por 100 do/a cónxuxe, parella de feito ou da persoa familiar de primeiro/segundo grao de consanguinidade ou afinidade cando non fose expedida pola Xunta de Galicia.

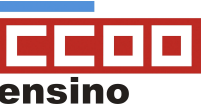

OLLO! en caso de comisión de saúde por coidado dun familiar hai que achegar tamén solicitude coa ANEXO II de comprobación datos de terceiras de persoas cos datos do familiar que motivan а petición da comisión е а sinatura do seu consentementoou do seu representante.

Neste **link** está o documento **ANEXO II** en **pdf editable** (preme aquí)

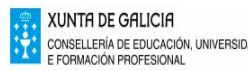

ANEXO II

#### COMPROBACIÓN DE DATOS DE TERCERAS PERSONAS INTERESADAS

ED010B - COMISIÓN DE SERVICIOS DEL PERSONAL FUNCIONARIO DE LOS CUERPOS DOCENTES Y DEL PERSONAL LABORAL DOCENTE QUE IMPARTE LAS ENSEÑANZAS REGULADAS EN LA LEY ORGÁNICA 2/2006, DE 3 DE MAYO, DE EDUCACIÓN EN CENTROS DEPENDIENTES DE LA CONSELLERÍA DE EDUCACIÓN, UNIVERSIDAD Y FORMACIÓN PROFESIONAL EN ATENCIÓN A SITUACIONES PERSONALES ESPECIALES POR MOTIVOS DE SALUD

Las personas interesadas, mediante su firma, declaran haber sido informadas de la incorporación de sus datos personales al expediente en tramitación. En el caso de menores de edad, este documento deberá ser firmado por uno de los progenitores, tutor/a o representante legal. En caso de que las personas interesadas se opongan a esta consulta, deberán indicarlo en el recuadro correspondiente y presentar una copia de los documentos.

| NOMBRE Y APELLIDOS | NIF | MENOR DE EDAD | TUTOR/A O REPRESENTANTE LEGAL |                                                                                                    | COMPROBACIÓN DE DATOS<br>Los siguientes documentos serán objeto de consulta a las administraciones<br>públicas                                                                                                  |                            | FIRMA |
|--------------------|-----|---------------|-------------------------------|----------------------------------------------------------------------------------------------------|----------------------------------------------------------------------------------------------------|----------------------------|-------|
|                    |     |               | NOMBRE Y APELLIDOS            | NIF                                                                                                    |                                                                                                    | ME OPONGO A<br>LA CONSULTA |       |
|                    |     |               |                               | Nº o NE de la persona familiar<br>Resolución administrativa de reconocimiento de un grado de<br>discapacida gual o superior a di 5 por 100 del/la cónyuge, pareja<br>de hecho o de un familiar de primer/segundo grado de<br>consanguindado a ofinidad de la persona solicitante cuando hubiera<br>sido expedida por la Xunta de Galicia |                                                                                                    |                            |       |
|                    |     |               |                               |                                                                                                    | Resolución administrativa de reconocimiento de un grado de<br>dependencia del/la cónyuge, pareja de hecho o de un familiar de<br>primer/segundo grado de consanguinidad o afinidad de la persona<br>solicitante |                            |       |

De no ser suficiente el espacio previsto en el cuadro anterior, se deberán cubrir y enviar tantos anexos como sean necesarios

| INFORMACIÓN BÁSICA SOBRE PROTECCIÓN DE DATO                                                    | S PERSONALES                                                                                                    |
|------------------------------------------------------------------------------------------------|----------------------------------------------------------------------------------------------------|
| Responsable del tratamiento                                                                    | Xunta de Galicia. Consellería o entidad a la que se dirige esta solicitud, escrito o comunicación.                                                                                                    |
| Finalidades del tratamiento                                                                    | La tramitación administrativa que se derive de la gestión de este formulario y la actualización de la información y contenidos de la Carpeta<br>ciudadana.                                                                                                    |
| Legitimación para el tratamiento                                                               | El cumplimiento de un cometido de interés público o el ejercicio de poderes públicos según la normativa recegida en el formulario, en la página<br>https://www.xunta.gal/informacion-xeral-proteccion-datos y en la ficha del procedimiento en la Guía de procedimientos y servicios.<br>Consentimiento de las personas interestadas, cuando corresponda. |
| Personas destinatarias de los datos                                                            | Las administraciones públicas en el ejercicio de sus competencias, cuando sea necesario para la tramitación y resolución de sus procedimientos o<br>para que las personas interesadas puedan acceder de forma integral a la información relativa a una materia.                                                                                           |
| Ejercicio de derechos                                                                          | Las personas interesadas podrán acceder, rectificar y suprimir sus datos, así como ejercitar otros derechos a través de la sede electrónica de la<br>Xunta de Galicia o en los lugares y registros establecidos en la normativa reguladora del procedimiento administrativo común.                                                                        |
| Contacto delegado de protección de datos e información                                         | https://www.xunta.gal/proteccion-datos-persoais                                                                                                    |
| Actualización normativa: en el caso de existir diferentes r<br>general de protección de datos. | eferencias normativas en materia de protección de datos personales en este procedimiento, prevalecerán en todo caso aquellas relativas al Reglamento                                                                                                    |

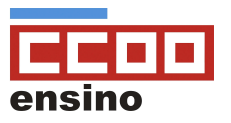

#### RECORDA QUE A PRESENTACIÓN TELEMÁTICA É OBRIGATORIA, XA QUE NA BASE. 5.1. DA ORDE DO 28 DE FEBREIRO DE 2020 ESTABLECE QUE

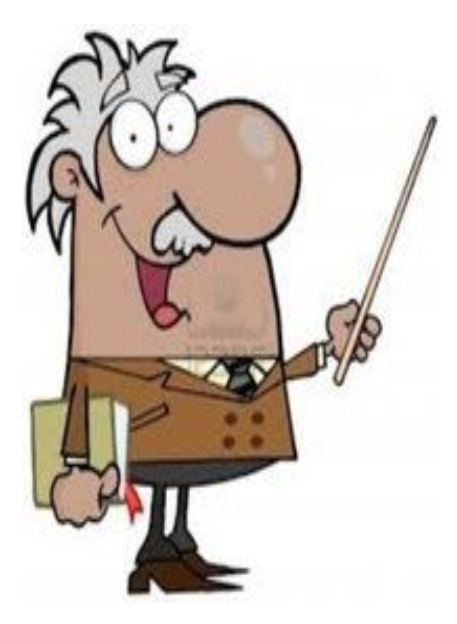

As solicitudes deberán cubrirse a través da páxina web da Dirección Xeral de Centros e Recursos Humanos, http://www.edu.xunta.es/cadp, e **presentaranse obrigatoriamente** por vía electrónica na sede electrónica da Xunta de Galicia.

Para a presentación das solicitudes poderá empregarse calquera dos mecanismos de identificación e sinatura admitidos pola sede electrónica da Xunta de Galicia, incluído o sistema de usuario e clave Chave 365 (https://sede.xunta.gal/chave365).

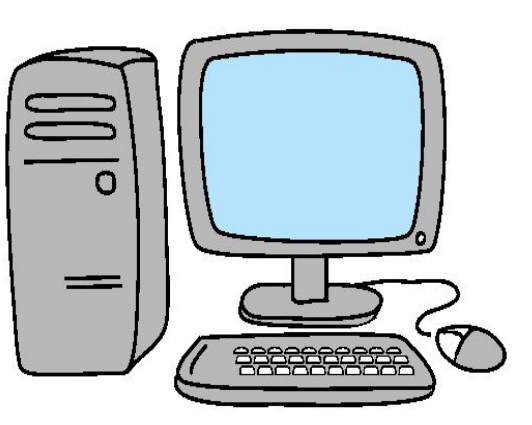

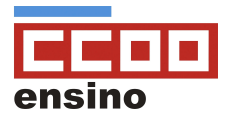

### OS MEDIOS ELECTRÓNICOS PERMITIDOS SON:

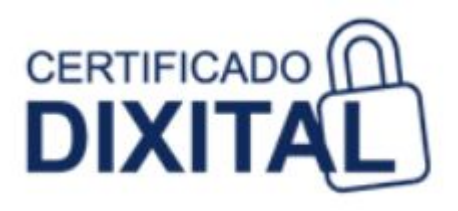

- A) CERTIFICADO DIXITALB) DNI ELECTRÓNICO
- **C)** CHAVE 365

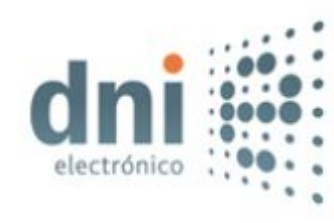

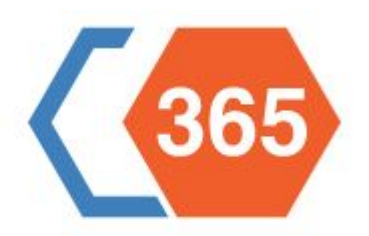

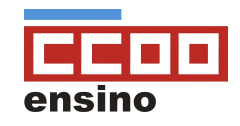

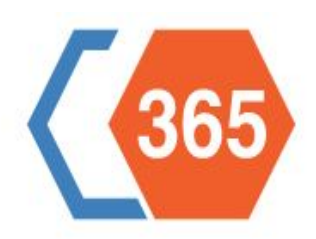

### **QUE É A CHAVE 365????**

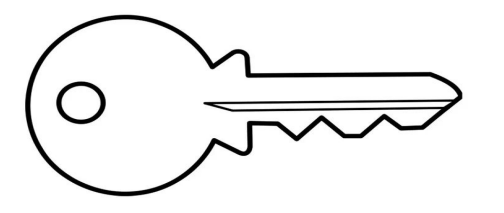

 Sistema que permite a cidadáns maiores de idade asinar e presentar documentos na sede electrónica da xunta (portal do cidadán)

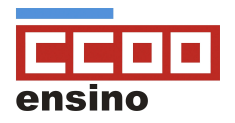

#### Onde e como se obtén?

En rexistros oficiais da Xunta de Galicia e centros de saúde (presentando DNI) ou telemáticamente mediante certificado dixital

#### Que vixencia ten?

- Caduca aos catro anos de solicitala
- Transcurrido un ano hai que cambiar o contrasinal por motivos de seguridade

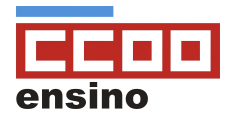

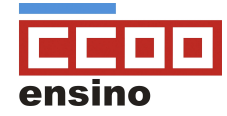

#### <u>1º PASO:</u> Solicitar a chave 356 presencial ou telemáticamente

# Como activo a chave 365????

#### <u>2° PASO:</u> Chegarache ao móbil un sms cunha clave PIN de seis díxitos

<u>3° PASO:</u> entra na sede electrónica da Xunta de Galicia <u>https://sede.xunta.gal/portada</u> e preme na pestana superior dereita: A MIÑA SEDE

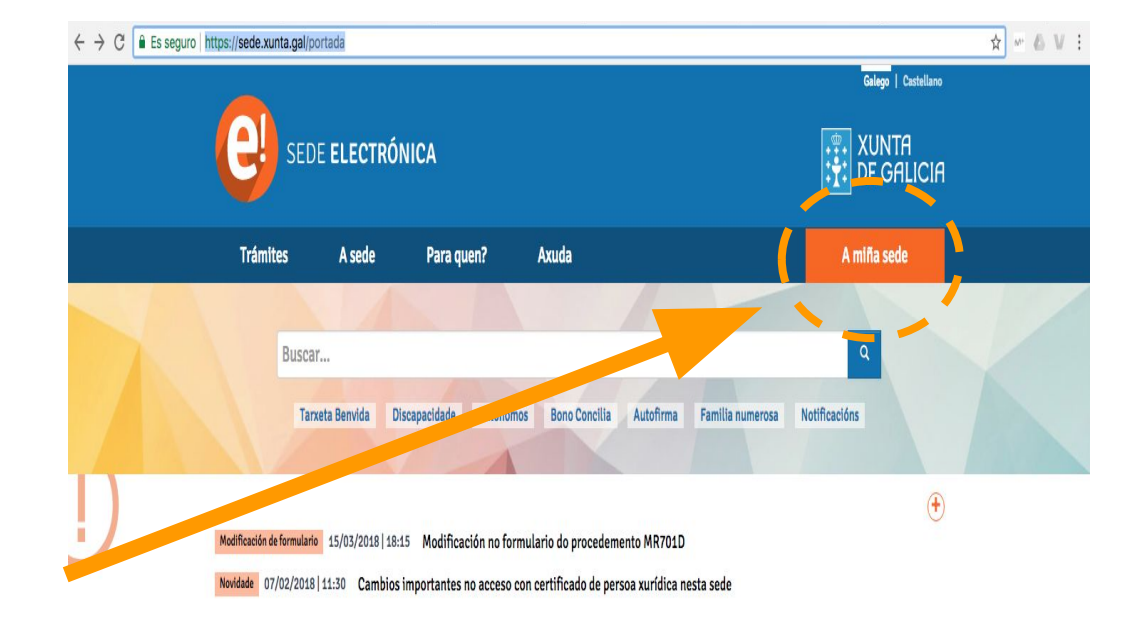

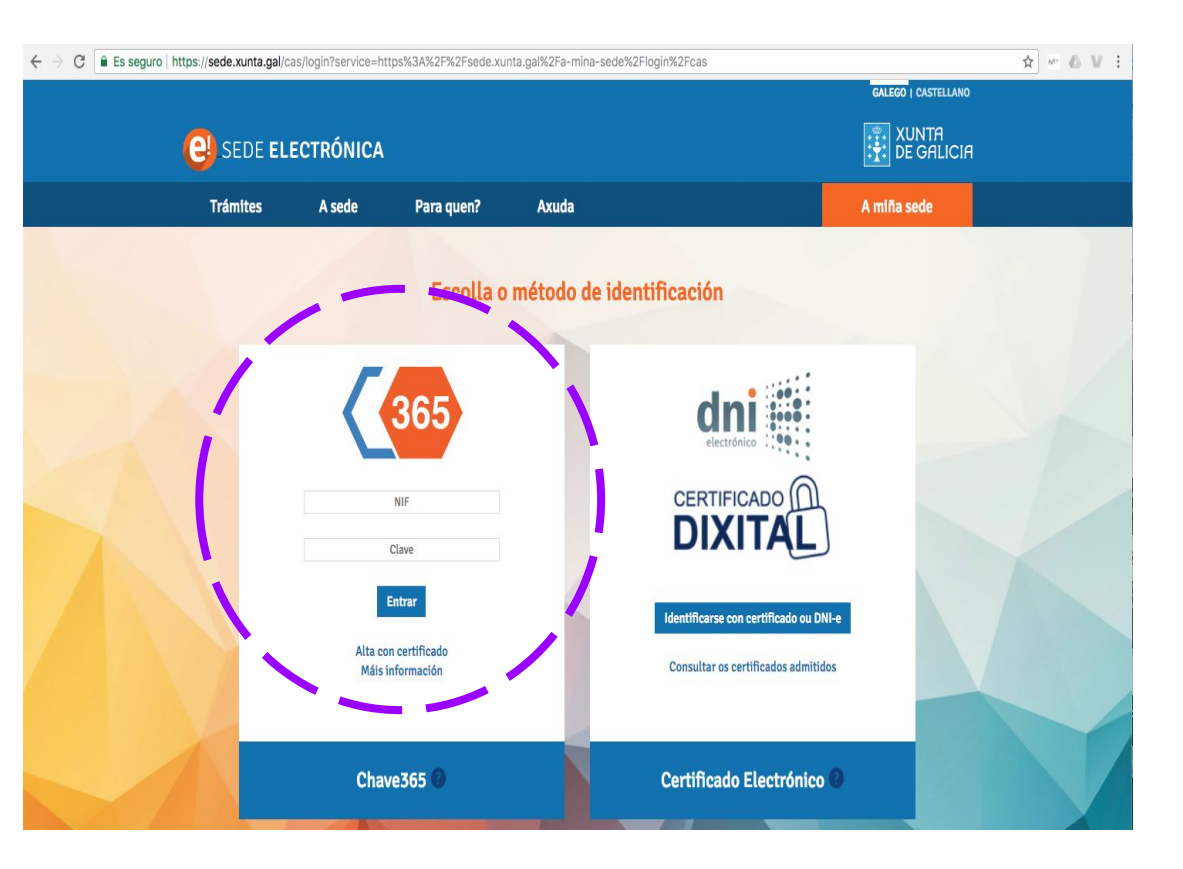

<u>4° PASO:</u> escolle método de identificación chave <u>365</u>

<u>5° PASO:</u> ingresa DNI con letra e clave PIN que chegou ao móbil

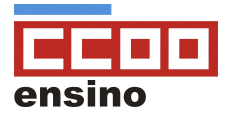

#### <u>6° PASO:</u> cambia o contrasinal (obrigatorio). ingresa PIN que che mandaron no cadro de contrasinal actual e elixe un novo contrasinal

#### 7° PASO: SAL DA TÚA SEDE PARA ENTRAR E ACTIVAR A CONTA CO NOVO CONTRASINAL

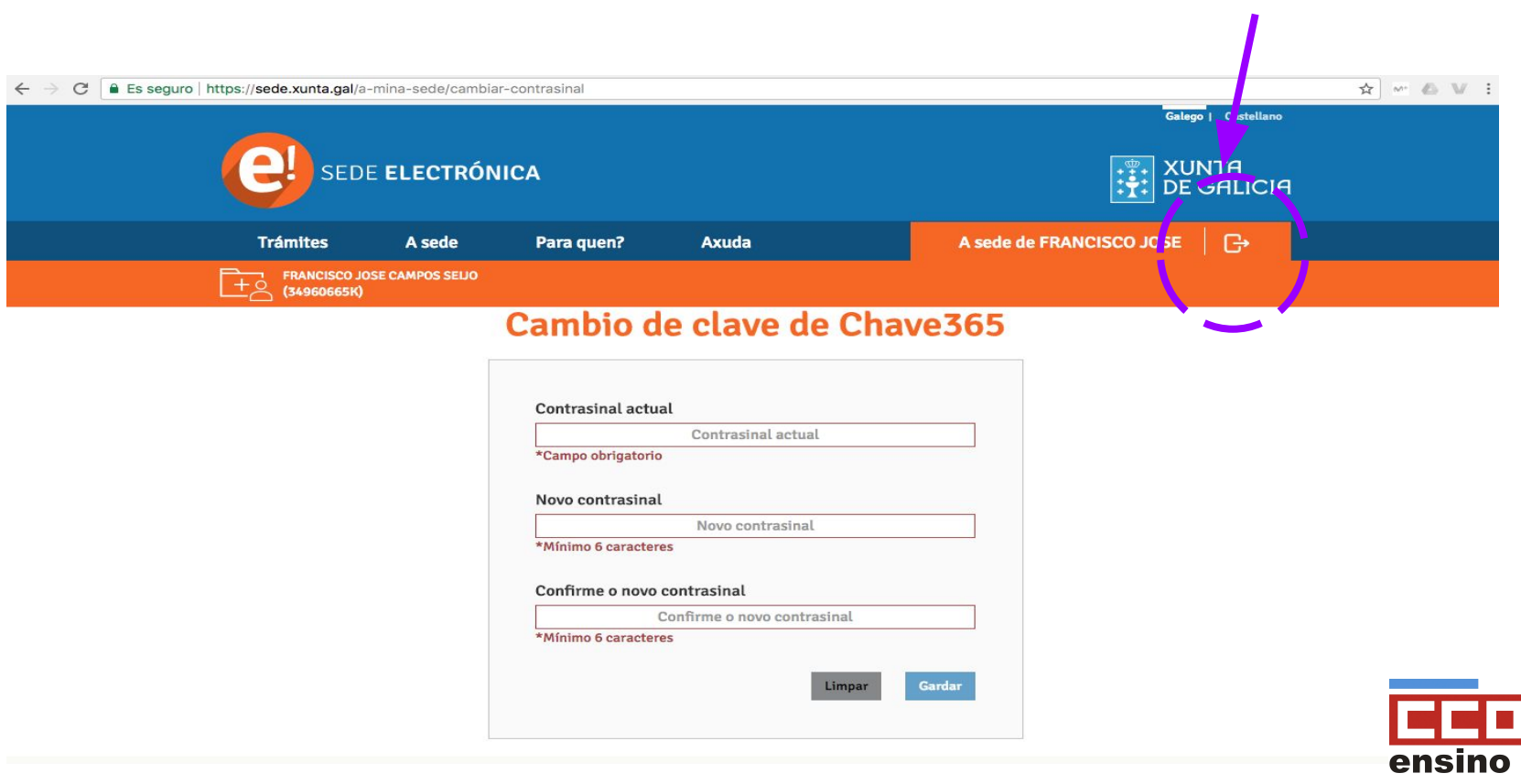

#### ÚLTIMO PASO: VOLVE A ENTRAR COA CHAVE 356, INGRESANDO NIF E O NOVO CONTRASINAL PERSONALIZADO

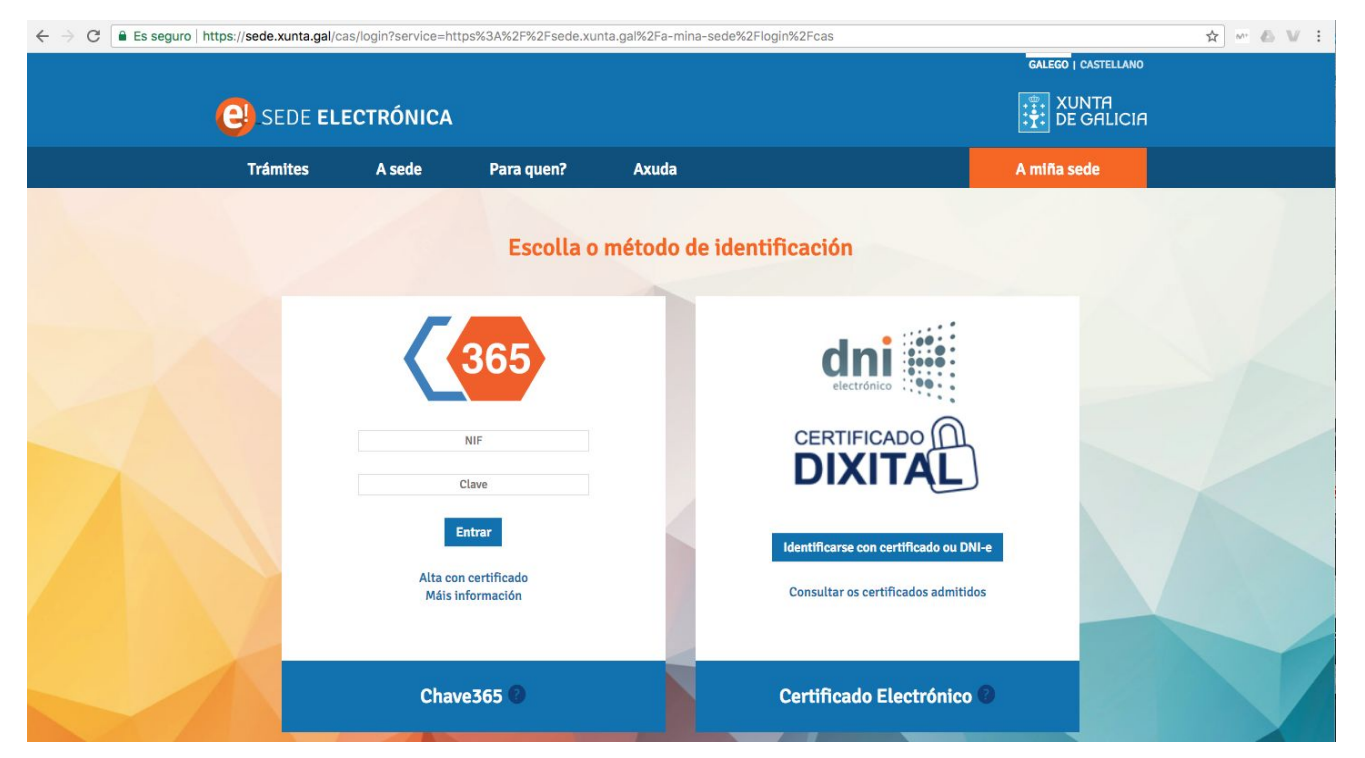

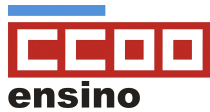

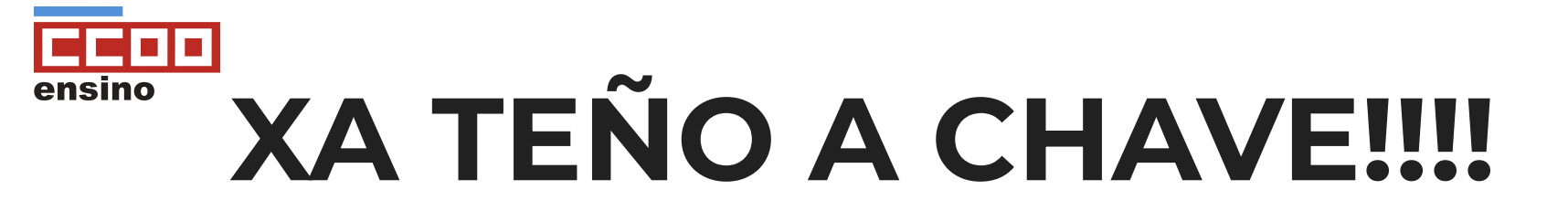

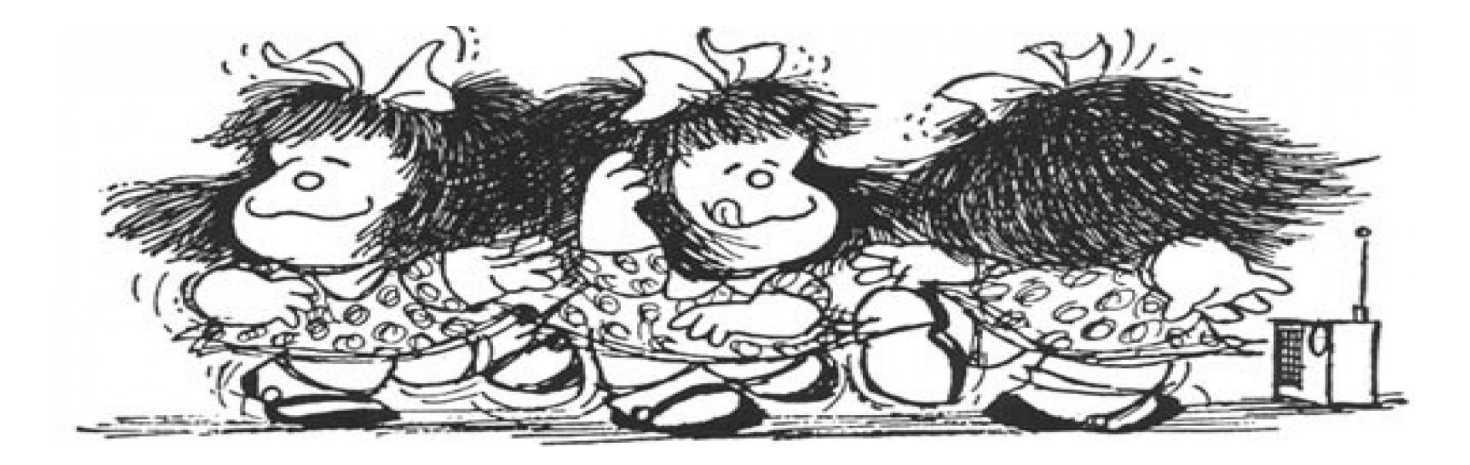

### AGORA... COMO SOLICITO A COMISIÓN???

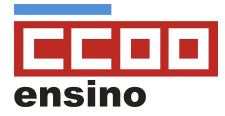

#### ENTRA EN <u>EDU.XUNTA.GAL.</u> en servizos, busca en <u>máis (+)</u> e preme sitio <u>CADP</u>

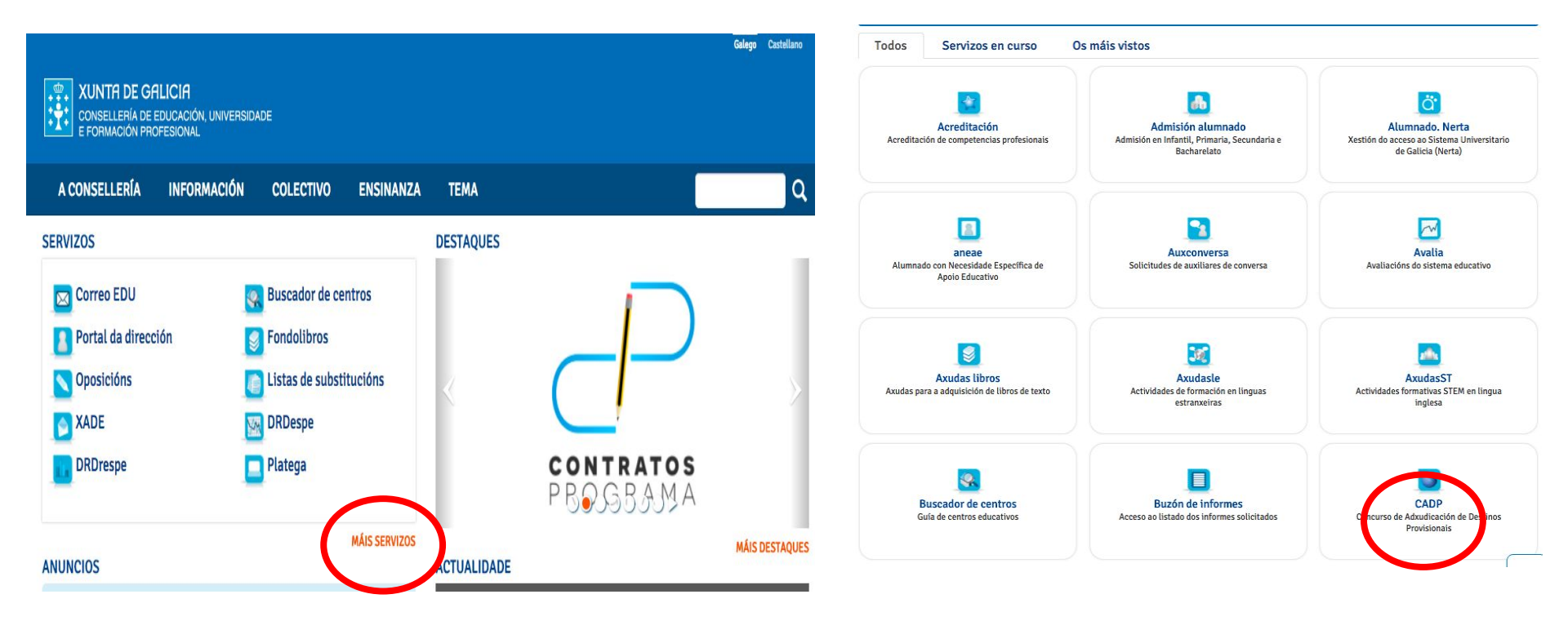

### A) Preme na icona superior dereita verde.

| CADP      | Ξ | 0 🕸 🖸                                                                                                    | )      |
|-----------|---|----------------------------------------------------------------------------------------------------|--------|
|           |   | Inicio                                                                                                    |        |
| 2. Anexos |   |                                                                                                    |        |
|           |   |                                                                                                    |        |
|           |   | APERTURA DO PRAZO DE SOLICITUDES DE NON PARTICIPACIÓN NO CONCURSO DE ADXUDICACIÓN DE DESTINOS PROVISIONAIS (CADP) NORMATIVA DE APLICACIÓN: Por Orde do 7 de xuño de 2018 diáronse normas para a adxudicación de destino provisional entre o persoal docente perferenente aos corpos de inspectores de<br>Exbansión, caladráticos e profesores en enteres de talier de atras plásticas e deserto, a do corpo de meters, que non tient destino definitivo na Comunidade Automos de Galada, aos que<br>rensultan desprazados por falas de harito, a porte al que se licencia una consider. De norma de automos de subica do talos de la de la de atras plásticas e desertos, a do corpo de inspectores de existos de consolarido normado Automos de Galada, aos que<br>rensultan desprazados por falas de haritos, a porteo al que se licencia una consolito de lormativo de subica de porteo conciliación da vida lamitar e laboral,<br>ao persoal interior e substituto e ao persoal funcionario de carreira que solicite o relingreso no servico activo (Diario Oficial de Galada n.º 113, do 14 de xuño).<br>PRAZO: dessie o 15 ata o 31 de maio, ambos incluídos (Artigo 39.1 da Orde do 7 de xuño de 2018)<br>COMO REALIZAR A SOLICITUDE DE NON PARTICIPACIÓN?<br>1º) Acceder a aplicación de Substitutos a través do seguinte enderezo: <u>https://www.edu.vurita.es/ut/stitutos/</u> 2º) h a: Solicitar renuncia GADP |        |
|           |   | 3°) Incluir datos DNI                                                                                                    |        |
|           |   | (*) "remer en Nova Solicitude" (5) En 'Datos da Solicitude", debe selecionar o Corpo, a Causa da renuncia e a Documentación sustificativa. Unha vez cubertos eses campos, prema en 'Gardar" e aperecerá unha mensava 'A solicitude figuateda correctamente".                                                                                                    |        |
|           |   | 6) Prema agora en "Validar solicitude" e revise se todo está correcto e de ser así , prema en "Confirmar", e sairá a seguinte mensave "A solicitude foi validada correctamente". Prema agora en "Comprobante", e debe aparecerte a seguinte mensave. "A sua polición de informe está sendo procesada. Para vero informe debe ir ao buzión de informes. Pode acceder ao buzión empregando o entace do menti".                                                                                                    | B) Ing |
|           |   | 7) Acceda ao Buzón de informes e descargue e imprima a solicitude.                                                                                                    | Chave  |
|           |   | 8) Asinar a solicitude e presentala preferentemente na sede electrónica da Xunta de Galicia mediante o modelo de Solicitude xenérica (oódigo de procedemento PR04A) seguindo os<br>pasos que se indican a continuación:                                                                                                    | prem   |

-Acceda a ligazón https://sede.xunta.gal/tramites-e-servizos/solicitude-xenerica

| 0                              | CADP          |
|--------------------------------|---------------|
| Identifiquese                  |               |
| Usuario de educación           | · ·           |
| Contrasinal                    |               |
| Entrar                         |               |
| Ou entre con certifi<br>Entrar | icado dixital |

B) Ingresa enderezo electrónico e contrasinal ou chave 365 e contrasinal, ou certificado dixital e preme entrar

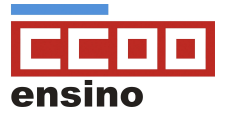

#### **C)** Preme en solicitudes

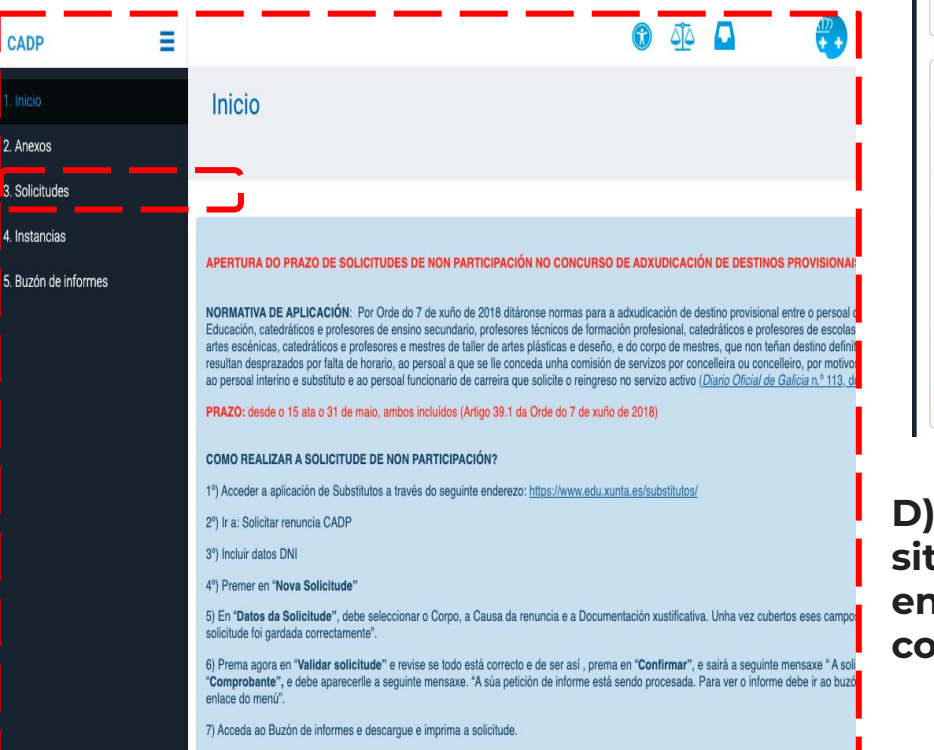

#### As miñas solicitudes

Solicitudes na convocatoria 2022/2023

Corpo Especialidade

Modalidade de participación Non se atoparon elementos.

#### Nova solicitude

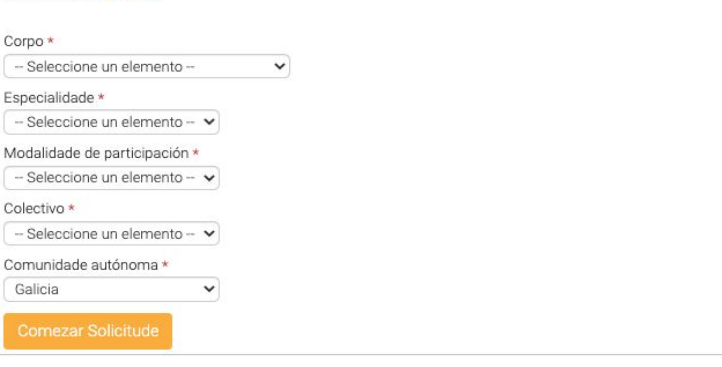

D) Cobre todos os campos en función da túa situación. Elixe corpo, especialidade (se estás en varias pódese facer unha de cada), tipo de comisión.

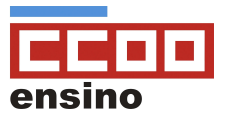

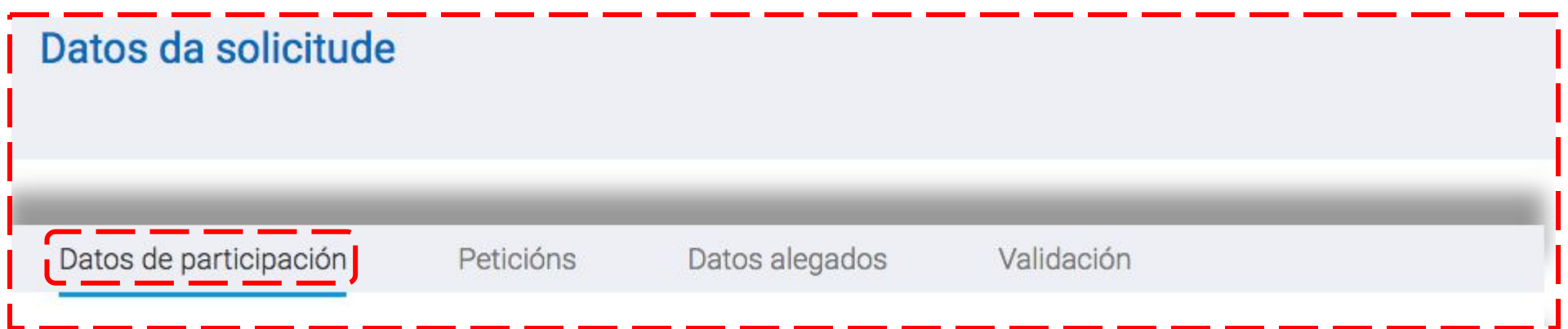

E) Na 1<sup>a</sup> pestana: datos de participación, comproba se son correctos os datos persoais e de participación, escolle especialidades afíns (para completar horario en caso de non habelo completo) e especialidades (en mestres) e provincias no caso de adxudicación de oficio.

\* MOITO OLLO!!! se marcas as provincias estás aceptando que estás disposto/a a ir a calquera destino de oficio desa provincia se non hai vacante nas peticións voluntarias que fagas

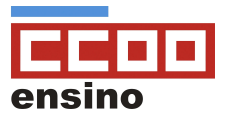

| Datos de participa                                     | eción Peticións                                                       | Datos                                     | alegados                                      | Validación                                                          |                                  |
|--------------------------------------------------------|-----------------------------------------------------------------------|-------------------------------------------|-----------------------------------------------|---------------------------------------------------------------------|----------------------------------|
|                                                        |                                                                       |                                           |                                               |                                                                     |                                  |
| e desexa facer peticións<br>entros. Nas peticións a lo | a centros das escolas oficiais de<br>ocalidade non están incluídos os | idiomas ou conserv<br>centros das escolas | atorios profesionais<br>oficiais de idiomas r | ten que facelo expresamente inc<br>in os conservatorios profesionai | cluíndo peticións a eses<br>s.   |
|                                                        |                                                                       |                                           |                                               |                                                                     |                                  |
| latas da patisi                                        | 6 D                                                                   |                                           |                                               |                                                                     |                                  |
| Datos da petici                                        | ión                                                                   |                                           |                                               |                                                                     |                                  |
| entro ou Localidade                                    | Corpo de participación                                                |                                           | Especialidade                                 |                                                                     | Linguas                          |
| Datos da petici                                        | Corpo de participación<br>Corpo de participación                      | \$                                        | Especialidade<br>Todas as espe                | cialidades de preferencia 🖨                                         | Linguas<br>Non bilingüe <b>≑</b> |
| Centro ou Localidade                                   | Corpo de participación<br>Corpo de participación<br>Afín Itinerante   | \$                                        | Especialidade<br>Todas as espe                | cialidades de preferencia ¢                                         | Linguas<br>Non bilingüe \$       |

F) Na seguinte pestana: peticións, vai ingresando os códigos de localidades ou centros que queiras por orde (podes copialos/pegalos do despregable de centros que está na pestana superior de anexos).

- Acórdate das normas de distancia da convocatoria que están ao inicio do titorial e vai consignando as prazas como prefiras, con afinidade, itinerancia ou bilingüismo.

\* OLLO! RECORDA QUE POÑENDO AFINIDADE E ITINERANCIA, ESTAS PEDINDO COA MESMA PETICIÓN PRIMEIRO HORARIO COMPLETO NESE CENTRO E LOGO AFINIDADE E ITINERANCIA. PERO CO BILINGÜISMO NON É ASÍ, **POÑENDO BILINGÜE SO SE FAI PETICIÓN POR BILINGÜE, ASÍ QUE DEBES REPETIR A PETICIÓN ORDINARIA, PARA PODER SOLICITAR AMBAS.** 

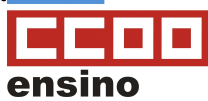

| atos de participación                                                                                                    | Peticions Datos alegados Vá                                                                                                    | alloacion                                   |                                                                      |                                                                      |                                 |
|----------------------------------------------------------------------------------------------------|----------------------------------------------------------------------------------------------------|---------------------------------------------|----------------------------------------------------------------------|----------------------------------------------------------------------|---------------------------------|
| Oocumentación que se                                                                                                    | presenta ou ra presentada un ante                                                                                                    | erioridade                                  |                                                                      |                                                                      |                                 |
| Informe actualizado do médico/a                                                                                                    | de atención primaria e/ou especialista acreditativo da e                                                                                                    | nfermidade/s alegad                         | a/s                                                                  |                                                                      |                                 |
| DOCUMENTO                                                                                                    |                                                                                                    | 0                                           | RGANO                                                                | PROCEDEMENTO                                                         | ANO                             |
| 🗆 Capia da mashuida administrativ                                                                                                    | de recoñecemente de area de disconscidade do perco                                                                                                    | al docente                                  |                                                                      |                                                                      |                                 |
| solicitante cando non fose expedida p<br>aplicación                                                                                                    | ola Xunta de Galicia, para aquelas circunstancias en que                                                                                                    | ie sexa de                                  | - Seleccione un elemento 1                                           | <ul> <li>Seleccione un elemen</li> </ul>                             | to V - Seleccione un V          |
| <ul> <li>Copia da resolución administrativi<br/>solicitante cando non fose expedida p<br/>aplicación</li> <li>Documentación present</li> </ul>                                                                        | ada na Sede Electrónica                                                                                                    | ie sexa de                                  | - Seleccione un elemento '                                           | <ul> <li>Seleccione un elemen</li> </ul>                             | - Seleccione un 💌               |
| Documentación present<br>aplicación                                                                                                    | ada na Sede Electrónica<br>Relación de documentados ar                                                                                                    | chegados na S                               | - seleccione un elemento - ·                                         | <ul> <li>Seleccione un elemen</li> </ul>                             | to V -Seleccione un V           |
| Oupur da resolución doministrativi<br>solicitante cando non fose expedida p<br>aplicación<br>Documentación present<br>Nome de arquivo                                                                                 | o e recordentenie de gran o de las agasciadade do perso<br>o la Xunta de Galcia, para aquelas circunstancias en qu<br>ada na Sede Electrónica<br>Relación de documentados au<br>Descrición na Sede electrónica                                                                                                    | chegados na So<br>Trámite                   | - Seleccione un elemento - ·<br>ede electrónica<br>Data presentación | <ul> <li>Seleccione un elemen</li> <li>Ficheiro (acc</li> </ul>      | ións)                           |
| Ocupita da resolución administrativo<br>solicitante cando non fose expedida p<br>aplicación<br>Documentación present<br>Nome de arquivo                                                                               | o e resortante no esta de la segunda de la segunda de la seg<br>Segunda de la segunda de la segunda de la segunda de la segunda de la segunda de la segunda de la segunda de la segunda de la segunda de la segunda de la segunda de la segunda de la segunda de la segunda de la segunda de la segunda de | chegados na So<br>Trámite<br>ron elementos. | ede electrónica<br>Data presentación                                 | <ul> <li>Seleccione un elemen</li> <li>Ficheiro (acc</li> </ul>      | ións)                           |
| Copa da resultada administrativa<br>solicitaric cando non fose expedida p<br>aplicación Documentación present Nome de arquivo Comprobación de datos                                                                   | or resolución entre de la seguencia de la seguencia de la perso<br>ada na Sede Electrónica<br>Relación de documentados au<br>Descrición na Sede electrónica<br>Non se atopar<br>con consentimento expreso                                                                                                    | chegados na Su<br>Trámite<br>ron elementos. | ede electrónica<br>Data presentación                                 | <ul> <li>Seleccione un elemen</li> <li>Ficheiro (acc</li> </ul>      | ións)                           |
| Vope al resolución administrativo<br>Jolicitaria: cando no se expedida p<br>pieleación     Nome de arquivo     Comprobación de datos                                                                                  | ou enconcentration de la segundadade do perso<br>de la Xunta de classica, para aquellas concurstancias en qui<br>ada na Sede Electrónica<br>Relación de documentados au<br>Descrición na Sede electrónica<br>Non se atopar<br>con consentimento expreso                                                                                                    | chegados na Si<br>Trámite<br>ron elementos. | seeccione un elemento - *<br>ede electrónica<br>Data presentación    | <ul> <li>Seleccione un elemen</li> <li>Ficheiro (acc</li> </ul>      | ións)                           |
| Comparada resolución administrativo<br>solicitaria: cando non fose expedida p<br>splicación<br>Nome de arquivo<br>Comprobación de datos<br>Is datos relacionados serán obxecto                                        | ou enconcentration de unacionalizacionale do perso<br>da Aunta de Galicia, para aquelas cincunstancias en qui<br>ada na Sede Electrónica<br>Relación de documentados au<br>Descrición na Sede electrónica<br>Non se atopar<br>con consentimento expreso<br>de consulta ás administracións públicas. No caso de qui                                                                                                    | chegados na Si<br>Trámite<br>ron elementos. | seeccone un elemento                                                 | Seleccione un elemen     Ficheiro (acc     entimento deberán achegar | ións)                           |
| Corpa de l'exolución administrativo<br>colorante cando non fose expedida p<br>pipicación     Nome de arquivo     Comprobación de datos     Dos datos relacionados serán obxecto     ON ou NIE da persoa solicitante * | ada na Sede Electrónica<br>Relación de documentados au<br>Descrición na Sede electrónica<br>Non se atopar<br>con consentimento expreso<br>de consulta ás administracións públicas. No caso de qu<br>S \o Non                                                                                                    | chegados na Si<br>Trámite<br>ron elementos. | seccione un elemento                                                 | Seleccione un elemen     Ficheiro (acc     entimento deberán achegar | ións)unha copia dos documentos. |

|                                                                                                    | -                                                                                                  | Do pro                                                            | ριο                      | docente                           |                               |                         |
|----------------------------------------------------------------------------------------------------|----------------------------------------------------------------------------------------------------|-------------------------------------------------------------------|--------------------------|-----------------------------------|-------------------------------|-------------------------|
| Datos de participación                                                                                          | Peticións Dato                                                                                     | s alegados Va                                                     | alidación                |                                   |                               |                         |
| Documentación que se                                                                                            | e presenta o xa pre                                                                                | sentada con ante                                                  | eribridade               |                                   |                               |                         |
| Anexo II     Informe actualizado do médico/                                                                     | a de atención primaria e/                                                                          | secialista acreditative na er                                     | nfermidade/s ale         | egada/s                           |                               |                         |
| DOCUMENTO                                                                                                    |                                                                                                    |                                                                   |                          | ORGANO                            | PROCEDEMENTO                  | ANO                     |
| Certificación literal ou copia do l                                                                             | ibro de familia actualizado                                                                        |                                                                   |                          | - Seleccione un elemento -        | - Seleccione un elemento      | - Seleccione un V       |
| Certificación de empadroamente                                                                                  | o colectivo da persoa solicitant                                                                   | 2                                                                 |                          | - Seleccione un elemento -        | - Seleccione un elemento      | ▼ C-Seleccione un ▼     |
| Copia da resolución administrati<br>65 por 100, do/a cónxuxe, parella de<br>afinidade, de ser o caso, cando non | iva de recoñecemento de grao<br>e feito ou familiar de primeiro/s<br>fose expedida pola Xunta de G | de discapacidade igual ou :<br>egundo grao de consangui<br>alicia | superior ao<br>nidade ou | - Seleccione un elemento -        | - Seleccione un elemento      | Seleccione un           |
| Documentación preser                                                                                            | ntada na Sede Elect                                                                                | rónica                                                            |                          |                                   |                               |                         |
|                                                                                                    | Relación d                                                                                         | e documentados ao                                                 | chegados na              | a Sede electrónica                |                               |                         |
| Nome de arquivo                                                                                                 | Descrición na Se                                                                                   | Non se atopar                                                     | on elementos.            | Data presentación                 | Ficheiro (acción              | s)                      |
| Comprobación de dato                                                                                            | o de consulta ás administració                                                                     | <b>to expreso</b><br>ns públicas. No caso de qu                   | e as persoas inte        | eresadas non expresen o seu conse | ntimento deberán achegar unha | a copia dos documentos. |
| DNI ou NIE da persoa solicitante *                                                                              |                                                                                                    |                                                                   |                          |                                   |                               |                         |
| Datos do familiar e rep                                                                                         | resentante                                                                                         |                                                                   |                          |                                   |                               |                         |
| Datos da persoa familiar                                                                                        |                                                                                                    |                                                                   |                          |                                   |                               |                         |
| Nome* P                                                                                                    | rimeiro apelido *                                                                                  | Segundo apelido *                                                 |                          | E *.                              |                               |                         |
| Datos da persoa representante do fi                                                                             | amiliar                                                                                            | Secundo anelido                                                   | DNI/NI                   | E                                 |                               |                         |
| P                                                                                                    | Inneiro apeiluo                                                                                    | Segundo apelido                                                   |                          |                                   |                               |                         |

### G) Na terceira pestana, datos alegados,

-

-

-

- Consigna a diferente documentación alegada adaptada á túa situación: informe médico, certificado de discapacidade, libro de familia...
- Outorga consentemento de identidade e/ou, grado de discapacidade,etc
- Datos do familiar (en caso de solicitar comisión por saúde dun familiar do/a docente.

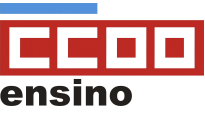

#### Dun familiar do docente

H) Comproba se hai erros na solicitude e na última pestana descarga o ANEXO II de comprobación de datos do familiar (en caso de solicitar comisión de saúde por un familiar) podendo obtelo no buzón de informes. Finalmente preme en enviar á sede electrónica para a súa presentación

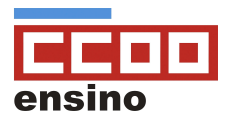

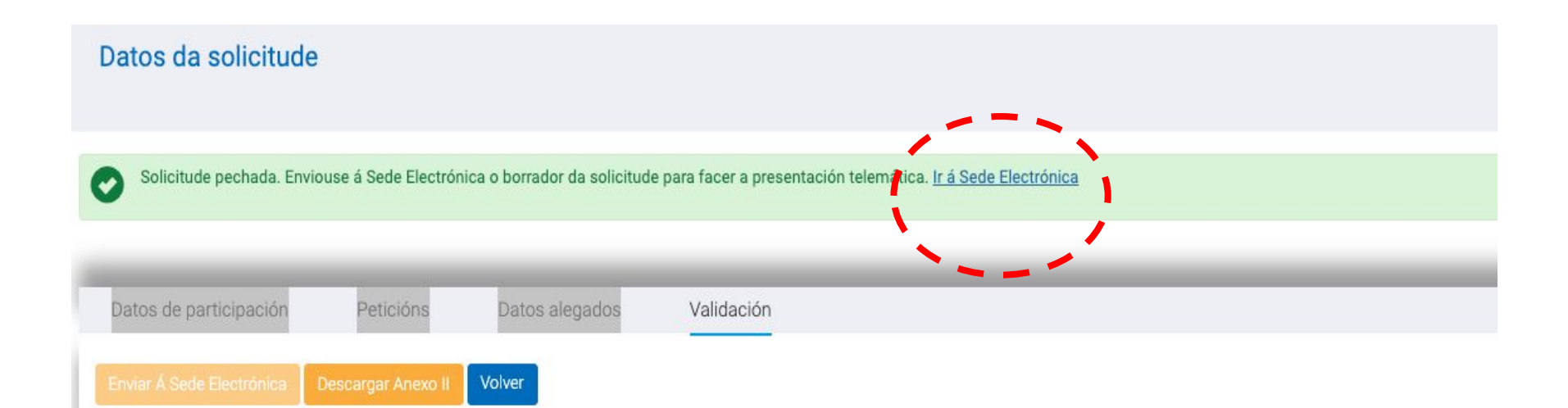

## I) Tras pechar a solicitude, premer en ir a sede electrónica, para a súa presentación

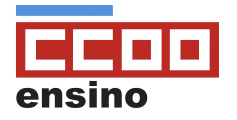

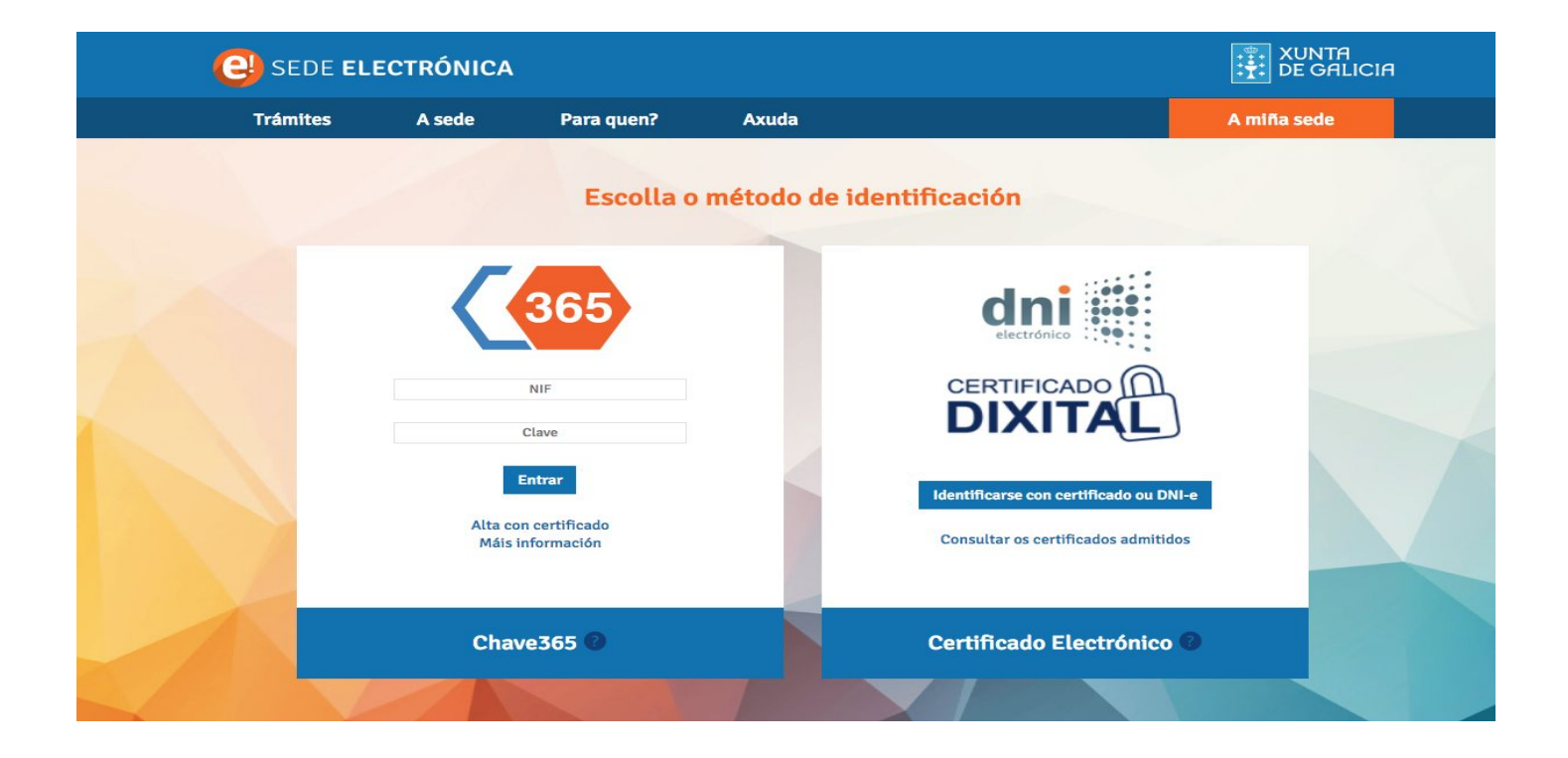

J) Elixe certificado dixital ou DNI electrónico ou chave 365. Se marcas está última ingresa NIF e contrasinal

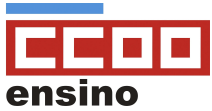

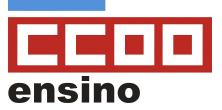

#### Anexado de documentación

Volver

Lista de documentos a anexar co formulario de solicitude:

Saír da presentación

| Seleccionar documento 🔗 Anexar                                                                                                    | Seleccionar documento 🔗 Anexar                                                                                                    |
|----------------------------------------------------------------------------------------------------|----------------------------------------------------------------------------------------------------|
| Copia da resolución administrativa de recoñecemento de<br>grao de discapacidade do persoal docente solicitante cando<br>non fose expedida pola Xunta de Galicia, para aquelas<br>circunstancias en que sexa de aplicación | Certificación literal ou copia do libro de familia actualizado                                                                                                    |
| Seleccionar documento 🔗 Anexar                                                                                                    | Seleccionar documento 🔗 Anexar                                                                                                    |
| Certificación de empadroamento colectivo da persoa                                                                                                    | Copia da resolución administrativa de recoñecemento de<br>grao de discapacidade igual ou superior ao 65 por 100, do/a<br>cónxuxe, parella de feito ou familiar de primeiro/segundo<br>grao de consanguinidade ou afinidade, cando non fose |
| solicitante                                                                                                    | expedida pola Xunta                                                                                                    |

### O) Comproba a solicitude e se todo está correcto preme en asinar e presentar

K) Elixe documentación a anexar, escaneándoa co teu equipo e seleccionando o documento. Cando remates preme en continuar.

OLLO!!!! Recorda achegar o ANEXO II do que falamos anterioremente, cuberto, asinado e escaneado en caso de comisión por saúde dun familiar do docente

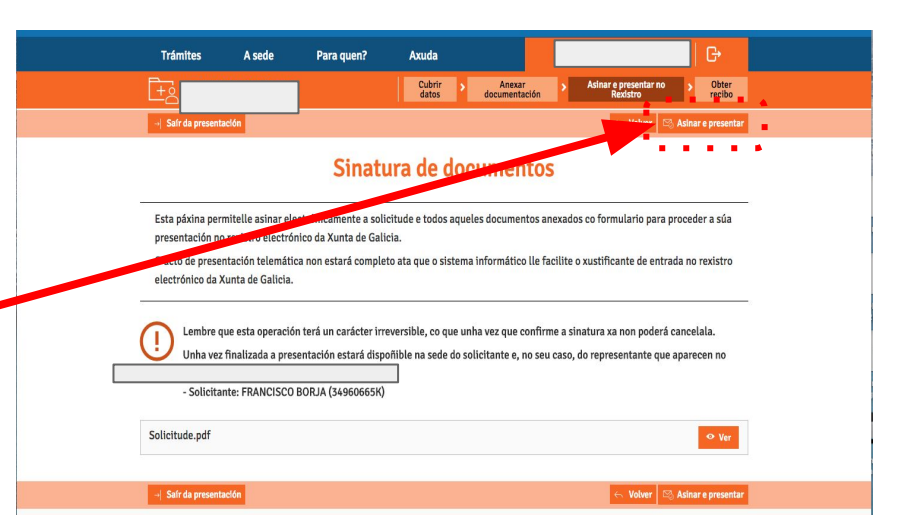

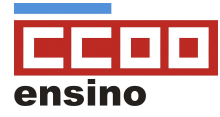

#### P) Introduce a clave de firma que che manden ao móbil

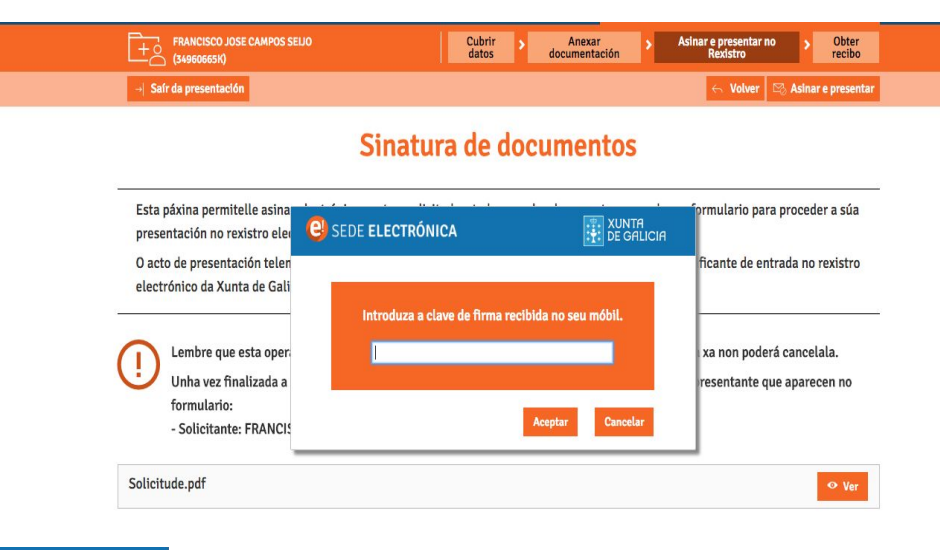

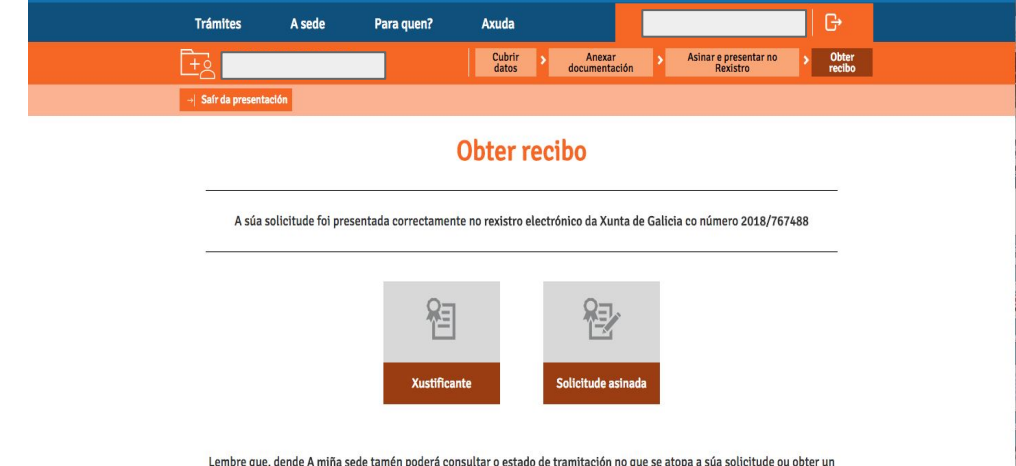

Q) xa está presentada a solicitude telemáticamente!!!, podes gardar/ imprimir xustificante e solicitude asinada

Lembre que, dende A miña sede tamén poderá consultar o estado de tramitación no que se atopa a súa solicitude ou obter un xustificante co que acreditar a súa presentación.

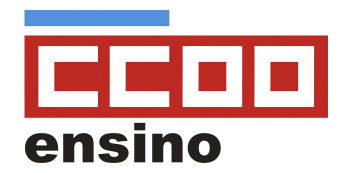

### Felicidades!!

XA PRESENTACHES A TÚA SOLICITUDE DE COMISIÓN DE SAÚDE 2022/2023

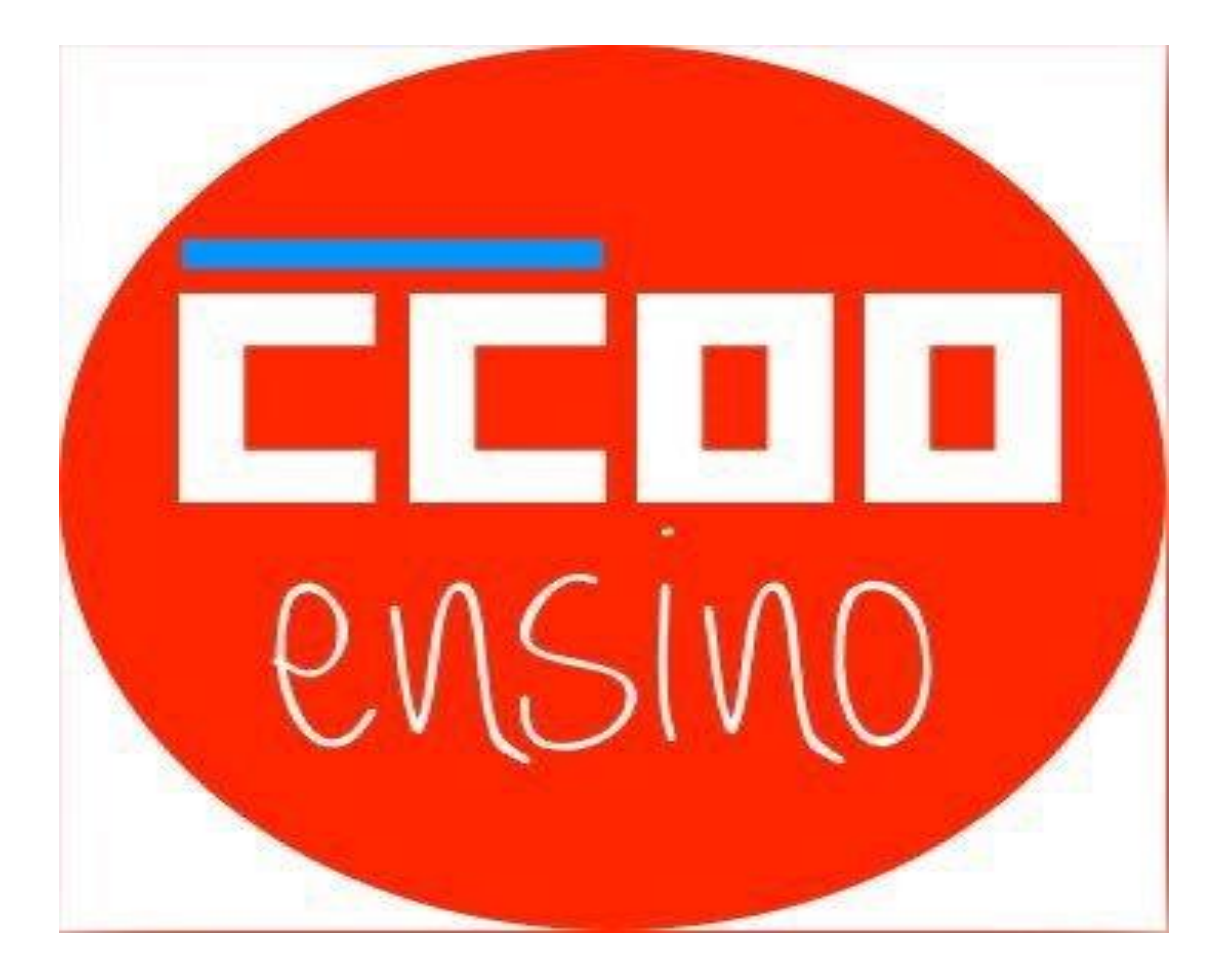